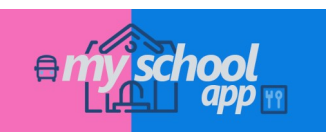

**Ruvo Servizi S.r.l.** Via Don Minzoni, 12 70037 Ruvo di Puglia

## Per utenti ANDROID

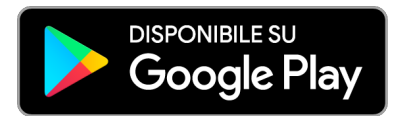

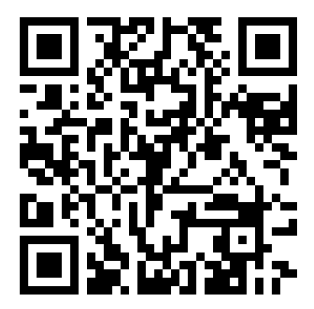

## Come utilizzare myschool app

Recati presso l'ufficio preposto, effettua l'iscrizione e richiedi l'attivazione dei tuoi servizi:

- solo mensa;
- solo trasporto;
- mensa e trasporto;

**N.B.** Dopo aver installato myschool app e dopo aver effettuato l'accesso, sarà necessario acquistare i servizi richiesti.

Si precisa che per acquistare i servizi attraverso **myschool app** è necessario disporre di una carta di pagamento abilitata agli acquisti online.

## Come installare myschool app

Inquadra con il tuo smartphone il Qrcode in alto a destra e di seguito:

- scarica *myschool app*.
- installa l'app sul tuo smartphone.

In alternativa, (se non puoi inquadrare il QR code):

- vai sul tuo PLAY STORE di riferimento e cerca myschool app
- segui le istruzioni per l'installazione dell'app sul tuo smatphone.

## Come accedere in myschool app

Utilizza il tuo numero di telefono mobile e la password ricevuta tramite sms e/o email.

\* Se in fase di sottoscrizione dei servizi avrai comunicato sia il **numero di telefono mobile** che **l'indirizzo email**, riceverai la password di accesso sia tramite **sms** che tramite **email**. Inoltre, nell'email, assieme alla password di accesso, riceverai un link di collegamento al file **quickguide\_myschoolapp.pdf** dove troverai le istruzioni di utilizzo di **myschool app.** 

\*\* Se non hai ricevuto la password o l'hai smarrita o dimenticata procedi con la richiesta di **reset** della password in *myschool app* dal link "**Password dimenticata**" presente sulla schermata di accesso a *myschool app*.